# AMBULATORY GUIDELINES DURING COVID- 19

STAFF AND CLINICIAN INSTRUCTIONS

UPDATED: MARCH 19, 2020

Beth Israel Lahey Health Beth Israel Deaconess Medical Center

Updated 3/17/2020

# AMBULATORY SCHEDULING GUIDELINES DURING COVID- 19 PRACTICE STAFF AND CLINICIAN INSTRUCTIONS

## Pre- Date of Service:

## 1. Clinician Workflow:

- a. Clinician receives file upcoming of scheduled appointments
- b. Clinician determines if patient needs to be seen and categorizes each patient as follows:
  - i. IN-PERSON VISIT: Necessary/ Remain as scheduled in system
  - ii. TELE- VISIT: Visit can occur via telephone (and shortly there will also be the option for a Telehealth/Video Visit)
  - iii. RESCHEDULE: Visit can be rescheduled future date (e.g. 1-3 months)

## 2. Practice Staff Workflow:

- a. IN-PERSON VISIT: Staff calls the patient to inform them that their clinician has determined they should keep their previously scheduled in-person appointment.
  - i. Staff confirms the patient will keep in-person appointment
    - 1. Add Appointment Comment: "Confirmed/in person appt"
    - 2. Staff performs COVID-19 screening
      - a. If patient has positive COVID-19 screening: Follow clinic guidelines for positive COVID-19 screening via telephone\*
  - ii. If patient declines to keep in person appointment:
    - 1. Offer patient telephone visit
    - 2. If patient declines telephone visit, reschedule appointment.
    - 3. Document in Appointment Comments as applicable:
      - a. "Telephone Visit / Best phone: 781-XXX-XXXX"
      - b. "Rescheduled due to COVID"
    - 4. Add note in WebOMR to document and notify clinician that patient declined in person appointment and will have a Telephone Visit or has rescheduled their appointment to a later date.
- b. TELEPHONE VISIT: Staff contacts patient to transition in-person visit to telephone visit (or in future via video visit)
  - i. Confirm and/or update patient phone numbers
  - ii. Enter comment on appointment: "Telephone Visit / Best phone: 781-XXX-XXXX"
  - iii. Add note in WebOMR to document phone call and patient consent for telephone visit.
  - iv. If patient declines telephone visit:
    - 1. Reschedule patient and note "Rescheduled due to COVID" in Appointment Comments.
    - 2. Add note in WebOMR to document that patient refused telephone visit and notify clinician.
- c. RESCHEDULE: Staff contacts patient to reschedule and adds "Rescheduled due to COVID" in Appointment Comments.

## AMBULATORY SCHEDULING GUIDELINES DURING COVID- 19 PRACTICE STAFF AND CLINICIAN INSTRUCTIONS

## **On The Date of Service**

#### 1. Staff Workflow:

- a. Telephone Visit: Do **not** check in the patient or cancel the appointment if it is a visit that will be done via Telephone (or Video in the future).
- 2. Clinician Workflow for documenting and billing a Tele-Visit: You MUST select the MACRO called "CLINICIAN TELEPHONE or VIDEO VISIT TEMPLATE" during COVID-19.
  - a. Clinician log's into WebOMR
  - b. Navigate to "Schedule".
    - i. Clinician selects Visit Type and reads appointment comments. Calls patient.
      - 1. Note: additional instructions for non-English speaking patients to be added
  - c. Select the Patient
  - d. Select "Notes" tab
  - e. Select "New Note", and note type of "telephone contact"
  - f. Select "Macro Insert" (see page X for macros)
  - g. Scroll down and Expand "All other public folders"
  - h. Select and expand public folder: "A telephone or video visit"
  - i. Select Macro: "Clinician Telephone or Video Visit Template"
  - j. Complete note
  - k. Sign and finalize note
  - I. Navigate to "Tasks"
  - m. Select "Billing Queue" tab and "Unbilled Visit" tab
  - n. Select the "cancel/disposition visit" link next to the patient name
  - o. Select "Telehealth" radio button and select "okay". This will bring you into E-Ticket to submit charges

Please note: steps f and g are only necessary the first time the macro is accessed. After the first time using it, the "Clinician Telephone or Video Visit Template" will appear at the top of the macro list (under "Recent")

| Sign - 16 Messages           | - 1 Results - 5 To D | o - 284 Print / Route - 2 Bil | lling Queues - 11 |
|------------------------------|----------------------|-------------------------------|-------------------|
| Unbilled Visits - 6 Unsigned | J Tickets - 5        |                               |                   |
|                              |                      |                               |                   |

| eVisitTicket Census for |          |     |             |   |       |                     |                  |               |                        |                       |                      |
|-------------------------|----------|-----|-------------|---|-------|---------------------|------------------|---------------|------------------------|-----------------------|----------------------|
| Remove                  | MRN      |     | <u>Name</u> |   | DOB   | Date of<br>Service  | Check In<br>Time | Visit<br>Type | Scheduled<br>Provider  | Referring<br>Provider | Bill New<br>Service  |
| Cancel/Dispositon       | C 4. 3 3 | (F) | -           | R | 15,~; | 03/09/20 3:00<br>PM | 2:55 PM          | LONG          | BROCKMEYER,DIANE<br>M. |                       | <u>Greate Ticket</u> |
|                         |          | D.L |             |   |       |                     |                  |               |                        |                       |                      |

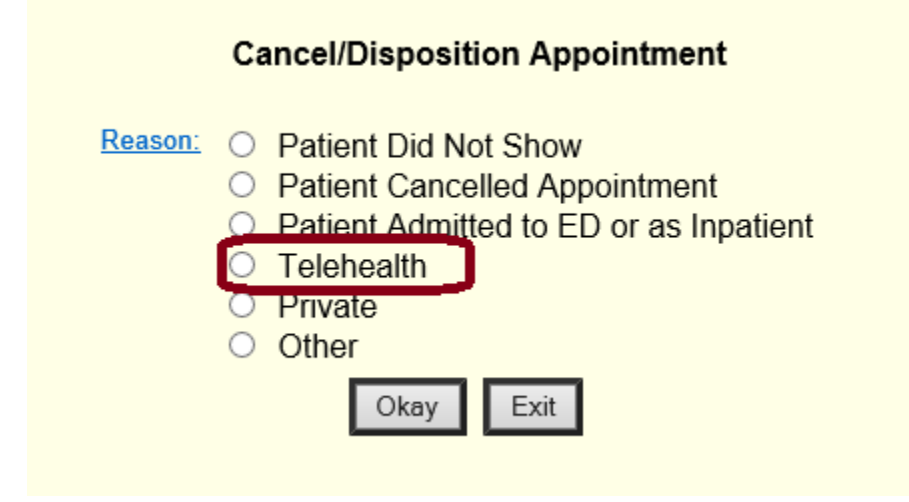

# HOW TO BILL FOR A TELEPHONE OR VIDEO VISIT DURING COVID-19

1. The visit will now appear on the eTicket Census, and is highlighted in blue. Under "Bill New Service", click on Technical to bill for Telephone or Video Visit codes.

| Census for |             |         |                     |            |             |              |         |            |             |                                 |
|------------|-------------|---------|---------------------|------------|-------------|--------------|---------|------------|-------------|---------------------------------|
| Remove     |             | MRN     | Name                | DOB        | <u>Type</u> | <u>Admit</u> | Room    | Disch      | Last Billed | Bill New Service                |
|            | Other Visit | 1101690 | XZMCT, THIRTEEN (F) | 12/08/1958 | Outpt       | 03/16/2020   | Generic | 03/16/2020 | 03/16/20    | Eval&Manage Procedure Technical |
|            | Other Visit | 1101385 | XZMCT,TWO (F)       | 08/21/1973 | Outpt       | 03/16/2020   | Generic | 03/16/2020 |             | Eval&Manage Procedure Technical |

2. Your Technical Code ticket will look similar to this ticket. The top section left corner displays CCC information about the patient's visit. It will list you as the Physician at the top.

| Physician.<br>Patient: FROG,KERMIT<br>MRN: 0901210<br>DOB: 09021/1933 age: 86 Gestational<br>Visit Date: 03018/0200<br>Current Location: Generic<br>Primary Insurance: 40610<br>PHCS (PPO) | Age: 182w 4d M<br>AOR/Referring MD:<br>Billing Area:                    | Patient Type: Technical ✓<br>22506 Neurology Standard ✓ | Lookup               |      |      |
|----------------------------------------------------------------------------------------------------|-------------------------------------------------------------------------|---------------------------------------------------------|----------------------|------|------|
| Code                                                                                                    | Description                                                             | History & Physical                                      | Decision Making      | Time | Min. |
| O 99091                                                                                                    | Collection & interpretation of physiologic data                         | each 30 days                                            |                      | 30+  |      |
| 99451                                                                                                    | Interprofessional Consult/written report/consultative time              |                                                         |                      | 5+   |      |
| 99452                                                                                                    | Interprofessional Referral Service: 16-minute threshold                 | -                                                       |                      | 30   |      |
| 99453                                                                                                    | Remote monitoring of physiologic parameter(s) (initial) setup/education |                                                         |                      |      |      |
| 99454                                                                                                    | Device(s) supply with daily recording(s) or programmed alert(s)         | each 30 days                                            |                      | -    |      |
| 99457                                                                                                    | Remote physiologic monitoring w/ interactive communication              | in calendar month                                       |                      | 20+  |      |
| 99446/99447/99448/99449                                                                                                    | Interprofessional Consult (verbal & written)                            | Enter the number of minutes                             | of discussion/review | 5+   |      |
| O G2010                                                                                                    | Remote Evaluation (recorded video &/or images)                          | -                                                       | -                    | 30   |      |
| O G2012                                                                                                    | Virtual Check-in with medical discussion                                |                                                         |                      | 5-10 |      |
| O PCV01                                                                                                    | New Patient Phone Visit (99201), 10 Minutes                             | -                                                       |                      | 10   |      |
| O PCV02                                                                                                    | New Patient Phone Visit (99202), 20 Minutes                             | -                                                       |                      | 20   |      |
| O PCV03                                                                                                    | New Patient Phone Visit (99203), 30 Minutes                             |                                                         |                      | 30   |      |
| O PCV04                                                                                                    | New Patient Phone Visit (99204), 45 Minutes                             | -                                                       |                      | 45   |      |
| O PCV05                                                                                                    | New Patient Phone Visit (99205), 60 Minutes                             | -                                                       |                      | 60   |      |
| PCV12                                                                                                    | Established Patient Phone Visit (99212), 10 Minutes                     | -                                                       |                      | 10   |      |
| O PCV13                                                                                                    | Established Patient Phone Visit (99213), 15 Minutes                     | -                                                       |                      | 15   |      |
| O PCV14                                                                                                    | Established Patient Phone Visit (99214), 25 Minutes                     | -                                                       |                      | 25   |      |
| O PCV15                                                                                                    | Established Patient Phone Visit (99215), 40 Minutes                     | -                                                       |                      | 40   |      |
| O PCV41                                                                                                    | Consultation Phone Visit (99241), 15 Minutes                            | -                                                       |                      | 15   |      |
| O PCV42                                                                                                    | Consultation Phone Visit (99242), 30 Minutes                            | -                                                       |                      | 30   |      |
| PCV43                                                                                                    | Consultation Phone Visit (99243), 40 Minutes                            | -                                                       |                      | 40   |      |
| O PCV44                                                                                                    | Consultation Phone Visit (99244), 60 Minutes                            | -                                                       |                      | 60   |      |
| O PCV45                                                                                                    | Consultation Phone Visit (99245), 80 Minutes                            | -                                                       |                      | 80   |      |
| O VCV01                                                                                                    | New Patient Video Visit (99201), 10 Minutes                             | -                                                       |                      | 10   |      |
| O VCV02                                                                                                    | New Patient Video Visit (99202), 20 Minutes                             | -                                                       | -                    | 20   |      |

|                                                                                                    | New Patient Video Visit (99201) 10 Minutes                                                                                                    |                                                                                                    |                                                                                                    | L                                                     | 10     | 1 6        |
|----------------------------------------------------------------------------------------------------|----------------------------------------------------------------------------------------------------|----------------------------------------------------------------------------------------------------|----------------------------------------------------------------------------------------------------|-------------------------------------------------------|--------|------------|
|                                                                                                    | New Patient Video Visit (99202) 20 Minutes                                                                                                    |                                                                                                    |                                                                                                    |                                                       | 20     |            |
|                                                                                                    | New Patient Video Visit (99203) 30 Minutes                                                                                                    |                                                                                                    |                                                                                                    |                                                       | 30     |            |
| ○ VCV04                                                                                                    | New Patient Video Visit (99204), 45 Minutes                                                                                                    |                                                                                                    | -                                                                                                    |                                                       | 45     |            |
|                                                                                                    | New Patient Video Visit (99205), 60 Minutes                                                                                                    |                                                                                                    |                                                                                                    |                                                       | 60     |            |
| • 1061/12                                                                                                    | Established Patient Video Visit (99212), 10 Minutes                                                                                                    |                                                                                                    |                                                                                                    |                                                       | 10     |            |
| O VCV13                                                                                                    | Established Patient Video Visit (99213), 15 Minutes                                                                                                    |                                                                                                    | -                                                                                                    | -                                                     | 15     |            |
| O VCV14                                                                                                    | Established Patient Video Visit (99214), 25 Minutes                                                                                                    |                                                                                                    |                                                                                                    |                                                       | 25     |            |
| O VCV15                                                                                                    | Established Patient Video Visit (99215), 40 Minutes                                                                                                    |                                                                                                    | -                                                                                                    |                                                       | 40     |            |
| O VCV41                                                                                                    | Consultation Video Visit (99241), 15 Minutes                                                                                                    |                                                                                                    | -                                                                                                    | -                                                     | 15     | 1          |
| O VCV42                                                                                                    | Consultation Video Visit (99242), 30 Minutes                                                                                                    |                                                                                                    | -                                                                                                    |                                                       | 30     |            |
| O VCV43                                                                                                    | Consultation Video Visit (99243), 40 Minutes                                                                                                    |                                                                                                    | -                                                                                                    | -                                                     | 40     | 1          |
| O VCV44                                                                                                    | Consultation Video Visit (99244), 60 Minutes                                                                                                    |                                                                                                    | -                                                                                                    | -                                                     | 60     |            |
| O VCV45                                                                                                    | Consultation Video Visit (99245), 80 Minutes                                                                                                    |                                                                                                    |                                                                                                    |                                                       | 80     |            |
| Currently Selected E&M Codes                                                                                                    |                                                                                                    | Mod1 Mod2 Mo                                                                                                    | d3 <u>Units</u> Primary Diag                                                                                                    |                                                       |        |            |
| VCV12 Established Patient                                                                                                    | Video Visit (99212), 10 Minutes                                                                                                    |                                                                                                    | ✓ G40.201 ✓                                                                                                    |                                                       |        |            |
|                                                                                                    |                                                                                                    |                                                                                                    |                                                                                                    |                                                       |        |            |
| Modl:                                                                                                    | ✓ Mod2:                                                                                                    | ×                                                                                                    | Mod3:                                                                                                    | ~                                                     | Units: |            |
| Modl:<br>Make Primary G10.201 Delete                                                                                                    | Mod2: elected Diagnoses - First Listed Is Primary EPILEPSY, PARTIAL COMPLEX, NOT IN                                                                                                    | V                                                                                                    | Mod3:                                                                                                    | ✓]                                                    | Units: |            |
| Modil:         Currently S           Make Primary         E40.201           Delete         ALL           ALLL         ALLbyNumber           Neuro-oncology         Neuro-ophthala                                                        | Nod2:[     Nod2:[     Reflected Diagnoses - First Listed Is Primary     Reflected Diagnoses - First Listed Is Primary     Reflected Diagnoses - First Listed Is Primary     Reflected Diagnoses - First Listed Is     Constant Complexed Diagnoses     Constant Complexed Diagnoses     Constant Com | TRACTABLE, W/STATUS EFILEFO<br>Epilepsy General Infectious/Ir<br>Spine Trauma Vascular                                                                   | Mod3:<br>TCUS NOS<br>flammatory Metabolio/Endoc<br><u>Hold Ticket</u>                                                                                                    | ✓]                                                    | Units: | sis        |
| Modil:         Currently S           Meke Primary         G40.201           Delete         ALL           ALL         ALLbyNumber           Neuro-oncology         Neuro-ophthaln           Manual Diagnosis Entry:                       | Nod2:[     Nod2:[     Elected Diagnoses - First Listed Is Primary     EPILEPSY, PARTAL COMPLEX, NOT IN     EPILEPSY, PARTAL COMPLEX, NOT IN     EPILEPSY, PARTAL COMPLEX, NOT IN     Electrony     Complex State     Complex State     Complex St | FRACTABLE, W/STATUS EPILEPO     Epilepsy General Infectious/In     Spine Trauma Vascular                                                                 | Nod3:<br>ICUS NOS<br>iflammatory Metabolic/Endoc<br>Hold Ticket<br>C   Disgnosis Search                                                                                                    | Trine Movement Disorder Advanced Search               | Units: | sis        |
| Nod1:<br>Make Primary Delete ALL ALLbyNumber Neuro-oncology Neuro-ophthalt Manual Diagnosis Entry: Comment.                                                                                                    | Nod2:[     Nod2:[     Reflected Diagnoses_First Listed Is Primary     Reflected Diagnoses_First Listed Is Primary     Reflected Diagnoses     r     Behavioral Cranial Nerves     mology Neuromuscular Sleep     C     Enter Manuel Diagnosis                                                                                                    | FIRACTABLE, B/STATUS EPILEPT Epilepsy General Infectious/Ir Spine Trauma Vascular                                                                        | Nod3:<br>rcus Nos<br>flammatory Metabolic/Endoc<br>Hold Ticket<br>© Diagnosis Search                                                                                                    | Trine Movement Disorde Advanced Search                | Units: | sis        |
| Nodi:         Currenty S           Make Primary         640.201           Delete         Currenty S           ALL         ALLbyNumber           Neuro-oncology         Neuro-ophthaln           Manual Diagnosis Entry:         Comment: | Nod2: [     elected Diagnoses - First Listed Is Primary     EPITEPSY, PASTIAL COMPLEX, NOT IN     r     Behavioral Cranial Nerves     mology Neuromuscular Sleep     ① [Enter Monual Diagnosis     It is very important to ens     by the patient's medical r                                                                                                    | FIRACTABLE, N/STATUS EPILEPT Epilepsy General Infectious/Ir Spine Trauma Vascular  ure that all diagnoses submitted a ecord, are signature compliant, an | Mod3:           rcus NOS           ffammatory         Metabolic/Endoc           Hold Ticket           ()         Diagnosis Search           n claims forms are fully support           a re specified up to the last dip | vine Movement Disorder     Advanced Search  rted git. | tais:  | <u>sis</u> |

## Billing Telephone or Video Visits During COVID-19

There are specific time based codes that we are using for telephone and video visits during COVID-19. **Please do not use any other codes for Telephone or Video visits during this time.** 

## 3. Entering the eTicket details:

- a) Service Date: enter the DOS if it is not automatically displayed. If you are billing for:
  - a. Today, you can use the CCC "T" option. ("T" for today).
  - b. Yesterday, you can use the CCC "T 1" option.
  - c. Previous days, you can use the correct date or "T # of days".
- b) Patient Type: may automatically default to 'technical'.
- c) AOR/Referring MD: this displays the AOR for the patient. This field must have the Referring MDs name in it.
- d) Billing Area: select the appropriate Billing Area if it is not automatically displayed.

## 4. Telephone and Video Visit Code Selection: (PCV and VCV)

The Telephone and Video Visit codes displayed on your eTicket have been approved for use during COVID-19 by HMFP Compliance. Select the appropriate Telephone or Video Visit CPT code for this date of service (DOS). Once you select the code by clicking the radio button to the left, it will also display in the section immediately below the grey code box. (The codes are PCV-12, PCV-13, PCV-14, VCV-12, VCV-13, VCV-14.)

## 5. Diagnosis Code Selection:

Select Diagnosis codes in one of three ways :

- i. Use the Blue Links below the Diagnosis box to see the division's most used codes by Category
- ii. Enter the Diagnosis code in the Manual Diagnosis Entry field.
- iii. Use the Master ICD10 Diagnosis Dictionary and enter a keyword in the Keyword Lookup field.

Enter all the Diagnosis code(s).

Then Click the Diagnosis code that should be the Primary Diagnosis and Click the Make Primary button. To delete a Diagnosis code, click the diagnosis and click the Delete button.

# 6. Submit your ticket:

Review what you have entered and when done Click Submit.

# 7. Sign Unsigned Tickets:

Remember to sign all your tickets at the end of each day. Use the Sign Unsigned Tickets link at the top of the page. This will send the ticket the administration group for review.

| My Ce | My Census Transfer Census Search Tickets Sign Unsigned Tickets Reports Configuration Help Feedback Exit Test |      |                     |         |                      |                  |             |                     |          |
|-------|----------------------------------------------------------------------------------------------------|------|---------------------|---------|----------------------|------------------|-------------|---------------------|----------|
|       |                                                                                                    |      |                     |         | Unsigned Tic         | kets             |             |                     |          |
| Sig   | gn                                                                                                    | Edit | Name                | MRN     | Service Date         | CPT              | Description | Diagnoses           | Status   |
|       | E                                                                                                    | Edit | ZZTESTSYSTEM,KOFFIA | 3193211 | 03/13/2020           | VCV12            | Video visit | L53.9 ERYTHEMA, NOS | Unsigned |
|       |                                                                                                    |      |                     |         | Sign Checked Tickets | Sign All Tickets | ]           |                     |          |

# Need Help with your ticket?

Please use the feedback located at the top of your screen. The administrators of your division will reply.

Please note, if you have access to multiple specialties', you will need to 'switch configuration' to the appropriate specialty, located at the top of your screen.

## HOW TO CONNECT TO INTERPRETER SERVICES TO CONDUCT AMBULATORY VISIT VIA PHONE

## For Scheduled Appointments TODAY OR IN THE FUTURE:

- Log in to: BIDMC Portal
- Hover your mouse over "Applications" on the Portal homepage
- Select "Interpreter Services Requests"
- You will be prompted to enter your ITS username and password
- From drop down on the left select "Today's Appointments" or "Future Appointments" (screen print A)
- Enter MRN number of your patient in the upper right hand corner "Search" option (screen print A)
- Select the patient
- Select EDIT (screen print B)
- Enter your call back phone number (where the interpreter can reach you)under Phone/Pager# (screen print C)
- Select the Interaction type (screen print C)
- Click OK or UPDATE
- Select the appointment again and select "PATIENT READY"
- Wait for the interpreter to call you back

#### screen print A

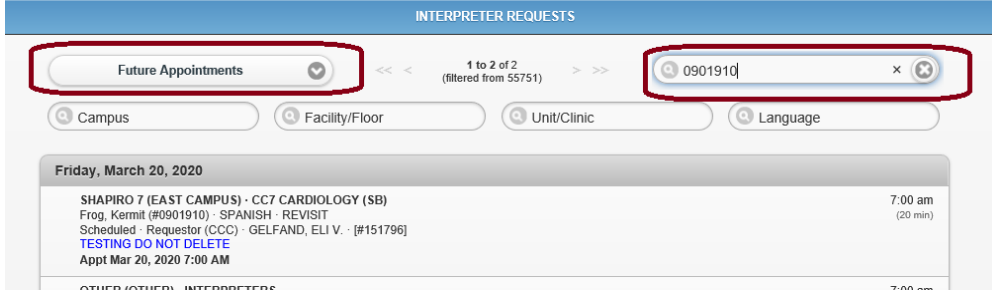

## screen print B

| Campus Campus                                                                                                    |        | O Unit/Clinic | Canguage |                     |
|----------------------------------------------------------------------------------------------------|--------|---------------|----------|---------------------|
| Friday, March 20, 2020<br>SHAPIRO 7 (EAST CAMPUS) - CC7 CARDIOLOGY (SB)                                                     | View   | 0             |          | 7:00 am             |
| Frog, Kermit (#0901910) - SPANISH - REVISIT<br>Scheduled - Requestor (CCC) - GELFAND, ELI V [#1517<br>TESTING DO NOT DELETE | Edit   | ۲             |          | (20 min)            |
| Appt Mar 20, 2020 7:00 AM                                                                                                   | Cancel | 0             |          |                     |
| OTHER (OTHER) · INTERPRETERS<br>Frog, Kermit (#0901910) · SPANISH · REVISIT                                                 |        |               |          | 7:00 am<br>(30 min) |

## Screen print C

| Requestor        | Requestor (CCC)                            |                   |
|------------------|--------------------------------------------|-------------------|
| Phone/Pager #    |                                            |                   |
| Requestor Notes  |                                            | $\langle \rangle$ |
| Care Provider    | GELFAND, ELI V.                            | (500 chars left)  |
| Service Request  |                                            |                   |
| Language         | SPANISH                                    | 0                 |
| Priority         | Scheduled                                  | ۲                 |
| Interaction Type | Face-To-Face<br>Phone Call<br>Video Remote |                   |
| Reason           | Use External video or Phone Interpretation | 0)                |

## For Assistance with an UNSCHEDULED Phone Call to the patient:

- Log in to: BIDMC Portal
- Hover your mouse over "Applications" on the Portal homepage
- Select "Interpreter Services Requests"
- You will be prompted to enter your ITS username and password
- Select "New Request" on the top left corner
- Enter the patients MRN
- Complete the fields with the patient's information. S
- Select "create request" to submit request

#### Screen print D

| 🕒 New Request | Beth Israel Deaconess Medic    | al Center   |
|---------------|--------------------------------|-------------|
|               | INTERPRETER REQUEST            | S           |
|               | Future Annointmente No Records | > >> (0.000 |

## Screen print E

| Service Location |                  |
|------------------|------------------|
| Medical Record # |                  |
| PT First Name    |                  |
| PT Last Name     |                  |
| Facility/Floor   | ٥                |
| Unit/Clinic      | ٥                |
| Date of Birth    | 0 0 0            |
| Requestor        |                  |
| Phone/Pager #    |                  |
| Requestor Notes  | 0                |
|                  | (500 chars left) |
| Care Provider    |                  |

## **CLINICIAN TELEPHONE or VIDEO VISIT MACRO**

## The following are required:

Consent: I introduced and identified myself, received verbal consent from the patient to proceed with this video and/or telephone visit and made the patient aware that the same confidentiality and information security practices apply.

I verified the patient's name and date of birth, as well as payer ID if available.

I also verified the following:
 Patient Location: () Work; () Home; () Other:
 Physician Location: () Clinic: () Home; () Other:

☐ If COVID 19 screening required, patient directed to:

**Reason for Visit:** 

**Summary of Discussion:** I spent the entirety of this \_\_\_\_\_ (# of) minute visit discussing the patient's symptoms of: \_\_\_\_\_ .My assessment and plan is:

Date and MD signature:

Please navigate to eTicket to select the appropriate code as reflected ab